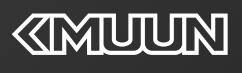

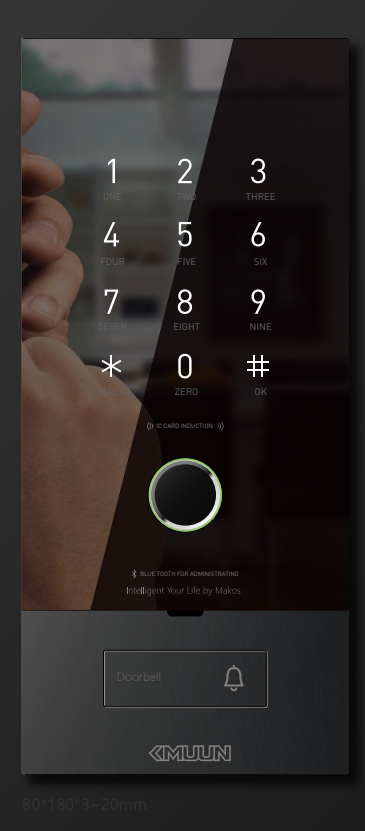

DCMeiss 康睦智能入户系统 2021 物联互通

超年实业(上海)有限公司 Chonel Industry (Shanghai) Co., Ltd.

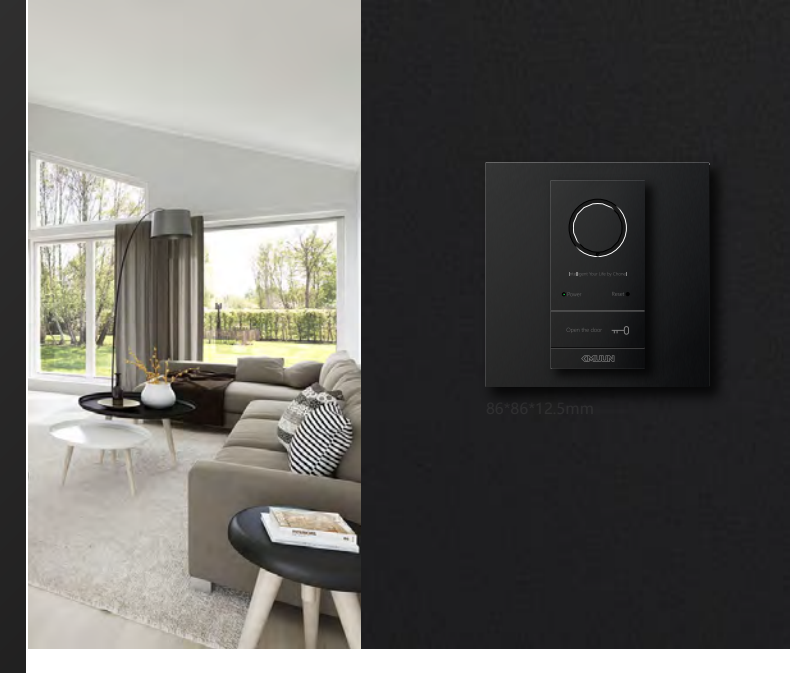

康睦DCM是一款壁装的嵌入式门禁系统设备,具有指纹、密码、刷卡等开门方式,同时也可 以通过手机蓝牙对这些开门方式进行设置、管理、查看等。DCM外机采用独有的嵌入式设计 结构,安装施工简单可靠,拆卸简单安全;内机可直接安装在标准86盒上,需要注意的是, 86盒的安装方向为双螺丝孔与地面垂直。

# 技术参数

| 基本概述 | 产品属性   | 壁装嵌入式门禁系统                             |
|------|--------|---------------------------------------|
|      | 型号     | DCM eiss                              |
|      | 尺寸规格   | 室外机: 80*180*3~20mm; 室内机: 86*86*12.5mm |
|      | 供电及功耗  | DC 12V±10%, 1.0A; 0.4W MAX            |
|      | 静电能力   | 接触放电±8KW,空气放电±15KW                    |
|      | 工作温湿度  | -10℃~50℃,湿度小于95% (五凝结)                |
|      | 语音提醒   | 英文/中文                                 |
|      | 按键及数量  | 门铃按键一个;密码键盘12个;Reset按键一个;开门按键一个       |
|      | 安装方式   | 室外机: 预埋盒+安装盒墙壁嵌入式安装; 室内机: 86盒嵌入式安装    |
| 指纹   | 指纹对比时间 | <0.5S                                 |
|      | 指纹对比方式 | 1:N                                   |
|      | 拒真率    | 1‰                                    |
|      | 认假率    | 1‰                                    |
|      | 手指使用角度 | 360°                                  |
|      | 指纹更新方式 | 智能自动更新                                |
|      | 指纹信息   | 断电于更换不丢失                              |
| 谷岬   | 指纹容量   | 200枚                                  |
|      | 密码容量   | 50组                                   |
|      | IC卡容量  | 100张                                  |
| 密码   | 密码设计   | 支持虚位密码组合,有效长度30位                      |
|      | 密码长度   | 6~12位数字                               |

\*根据产品版本不同,参数会存在一定差异。

# 离线管理

#### 出厂状态

出厂状态下,指纹库为空,时此任何指纹均可开门,出厂开门密码为123456#,输入出厂密码即 可开锁。如果有用户注册,出厂密码将自动失效。 长按Reset按键,每隔一秒蜂鸣器"嘀"一声,5秒钟后提示"即将恢复出厂状态,按#号确认,退出 请按\*号键",此时按下#号键,然后语音提示"初始化成功",即可恢复至出厂状态。 注意:恢复出厂状态后,将清空所有用户注册信息。

#### 设置操作

短按一次室内Reset键或者\*\*进入设置状态,(主板后有个设置键的小按钮)如果没有注册过管理 员,语音播放"请登记管理员,请输入指纹、密码、感应卡"将自动进入管理员(编号固定为001) 注册,注册流程请参照添加用户流程。 如果已经注册过管理员密码,将显示:请授权! 如果识别管理员失败,播放语音"输入错误"。 如果识别成功,直接进入设置主菜单,语音播放"添加普通用户请按1,添加管理员请按2,删除用 户请按3,退出请按\*键" 按相应的数字则进入子菜单。超时会自动退出设置。 门铃操作:按#号键为门铃操作,按取放开就可发送门铃声音 **添加普通用户** 

进入添加普通用户,语音播放"请输入指纹、密码、感应卡"根据用户按手指还是输入密码来决定 添加的是指纹还是密码。

a、如果用户按下第一次指纹,语音播放:"请再按手指",用户按下第二次指纹。重复此步骤,按 下5次指纹,最后如果指纹添加成功,语音播放:"用户xxx添加成功",否则,语音播放"用户添加 失败。"跳转到a。

当指纹已满时,进入添加普通用户,语音播放"指纹已满,请输入密码、感应卡"

b、如果用户输入密码,按#键,语音播放:"请再输入密码,按#键确认,退出请按\*键",用户 再输入密码,如果两次密码一样,语音播放:"用户xxx添加成功",否则,语音播放:"输入错误", ,跳转到b。

当密码已满时,进入添加普通用户,语音播放"密码已满,请输入指纹、感应卡"当指纹和密码已 注册满时,进入添加普通用户,语音播放"用户已满"

c、如果用户刷卡,语音播放"用户xxx添加成功"。否则,语音播放"输入错误",跳转到c。

当IC卡已满时,进入添加普通用户,语音播放"密码已满,请输入指纹、密码"

如果指纹已经注册过,播放语音"指纹已存在"。

如果两次输入密码不一致,播放语音:"输入错误"。

如果输入的密码不是6~12位,播放语音:"输入错误"。

如果输入的密码已经注册过,播放语音:"密码已存在"。

如果输入的IC卡已经注册过,播放语音:"感应卡已存在"。

#### 添加管理员

进入添加管理员,语音播放"请输入指纹、密码、感应卡"根据用户按手指还是输入密码来决定添加的是指纹还是密码。

d、如果用户按下第一次指纹,语音播放:"请再按手指",用户按下第二次指纹。重复此步骤, 按下5次指纹,最后如果指纹添加成功,语音播放:"xxx添加成功",否则,语音播放"用户添加失 败。"跳转到a。

当指纹已满时,进入添加管理员,语音播放"指纹已满,请输入密码、感应卡"

e、如果用户输入密码,按#键,语音播放:"请再输入密码,按#键确认,退出请按\*键",用户 再输入密码,如果两次密码一样,语音播放:"xxx添加成功",否则,语音播放:"输入错误",跳 转到b。

当密码已满时,进入添加管理员,语音播放"密码已满,请输入指纹、感应卡" c、如果用户刷卡,语音播放"xxx添加成功"。否则,语音播放"输入错误",跳转到c。

当IC卡已满时,进入添加普通用户,语音播放"密码已满,请输入指纹、密码" 当管理员已注册满时,进入添加管理员,语音播放"管理员已满"当指纹和密码已注册满时,进入 添加管理员,语音播放"用户已满" 如果指纹已经注册过,播放语音"指纹已存在"。 如果两次输入密码不一致,播放语音:"输入错误"。 如果输入的密码不是6~12位,播放语音:"输入错误"。 如果输入的密码已经注册过,播放语音:"密码已存在"。 如果输入的IC卡已经注册过,播放语音:"感应卡已存在"。 删除用户 进入删除用户,语音播放"按编号删除请按1,按指纹删除请按2,按密码删除请按3,刷卡删除请 按4,退出请按\*键"根据用户选择删除方式。 a、按1,按编号删除 播放语音"请输入编号,按#号确认,退出请按\*号键,"输入用户编号后,按#号键确认,如果删除 成功,播放语音:"用户XXX删除成功",跳转到a。 如果编号不在编号范围内,播放语音"输入错误,请重新输入",跳转到a。如果编号并未注册,播 放语音:"用户不存在",跳转到a。 b、按2,按指纹删除 播放语音"请按手指"录入正确指纹,播放语音"用户xxx删除成功",跳转到b。如果指纹并未注册, 播放语音:"用户不存在",跳转到b。 c、按3,按密码删除 播放语音"请输入密码,按#键确认,退出请按\*键",输入对应的用户密码,语音提示"用户xxx删除 成功",跳转到c。 如果密码并未注册,播放语音:"用户不存在",跳转到c。 d. 按4. 刷卡删除 播放语音"请刷卡"刷对应的用户IC卡,语音提示"用户xxx删除成功",跳转到d。

# 蓝牙APP在线对指纹密码感应卡的管理与配置

下载"smart门锁管家" APP,安装注册后,进入使用界面

#### 添加设备

在APP首页,点击右上角"添加",选择"蓝牙智能锁";

在DCM门禁密码键盘上按9#, 语音提示"等待蓝牙连接",进入蓝牙未连接状态(指纹头带呼吸灯功能则紫色常亮),

在APP上点击"下一步";这时APP上发现设备YN\*\*\*\*,点击YN\*\*\*\*,进行配对。

DCMi门禁在初始化状态下,APP自动跳转到添加钥匙界面,需要添加首个管理员IC卡(可以选择添加 指纹、添加密码或添加IC卡),只有第一个管理员钥匙添加成功,才真正配对成功。 如果DCMi门禁已完成注册管理员,APP提示"请管理员在锁上授权",管理员在锁上授权成功后,提示

#### "蓝牙配对成功",点击"完成"回到APP界面。 连接蓝牙

添加设备成功后,点击列表上"蓝牙智能锁"进入锁主页。进入锁主页时,会自动连接。 在DCM门禁上,按9#直接进入蓝牙未连接状态,指纹头呼吸灯紫色常亮。连接成功后蓝牙锁指纹头 呼吸灯变为蓝色。

### 开锁

连接蓝牙后可在APP上点击"开锁"进行开锁。

# 修改锁名

在APP上点击"蓝牙智能锁"修改图标后可弹出名称修改界面,点击"修改锁名"可对当前的设备进行重命名,换一个自己喜欢的名字。

# 操作记录

蓝牙智能锁界面可直接查看当前蓝牙锁开锁的所有操作记录。

# 添加钥匙

点击"钥匙管理"进入"钥匙管理列表"。 进入钥匙管理界面,点击左上角"添加",打开"选择钥匙类型"界面。 选择"添加指纹/密码/感应卡",可以添加新的用户。

#### 修改钥匙信息

在钥匙管理列表上选择需要修改的钥匙,点击进入。

修改指纹信息

修改指纹名称:选择指纹用户"指纹3",可以对其进行名称修改。

- 修改指纹权限:在链接上蓝牙的情况下,选择指纹用户"指纹3",可以对其进行权限修改。 修改密码信息
- 修改密码名称:选择密码用户"密码2"可以对其进行名称修改。

修改密码权限:在链接上蓝牙的情况下,选择密码用户"密码2",可以对其进行权限修改。

修改密码:在链接上蓝牙的情况下,选择密码用户"密码2";可以对其进行密码修改。 修改感应卡信息

修改感应卡名称:选择感应卡用户"感应卡 4",可以对其进行名称修改。

修改感应卡权限:在链接上蓝牙的情况下,选择感应卡用户"感应卡 4",可以对其进行权限修改。

# 删除钥匙

进入钥匙列表,选择要删除的钥匙,进入"修改钥匙"界面,点击右上角"删除"按钮,提示"确定删除 该钥匙吗",点击"确定",删除钥匙,点击"取消"回到修改钥匙界面。

# 临时密码设置

蓝牙未连接状态时,点击"临时密码",生成临时密码,点击"复制"可以复制临时密码,在D1密码盘 输入临时密码可开锁。

蓝牙连接状态时,点击"临时密码",提示"是否重置临时密码",点击"确定",提示"重置临时密码成功",点击"取消",回到蓝牙智能锁界面。

## 微信小程序:

4、在微信上打开小程序"智能锁临时钥匙",输入管理员密码,如:123123;
2、在锁上按"#0"产生随机数,并输入在小程序上;
3、点击"生成密码"生成一组临时密码
4、在锁上输入这组临时密码,按#号确认,即可开锁成功。

**小米手机开锁** 注册小米手机空白卡后,直接在锁上刷卡,即可开锁成功

#### 试开冻结功能

当指纹错误次数连续≥5 次时,将冻结指纹功能 3 分钟, 3 分钟内不可再识别指纹。 当密码错误次数连续≥5 次时,将冻结密码功能 3 分钟, 3 分钟内不可再识别密码。

#### 设备分享

在APP蓝牙智能锁界面,点击右上角"设置"进入设置界面,点击右上角""可以生成当前设备二维码。 把二维码图片发给您的家人(朋友),您的家人(朋友)就能添加上此设备,并能打开此锁了。 (注意:蓝牙锁只能与一部手机蓝牙连接,不能同时与两个或多个同时连接。)

#### 删除设备

在蓝牙智能锁界面,点击右上角"设置"进入设置界面,点击"删除设备"按键会在APP上删除当前设备 ,请确认是否真的要删除此设备。(蓝牙处于连接状态时,提示"锁将重新初始化,是否继续删除"; ;蓝牙处于为连接状态时,提示"锁没有连接,仅解除绑定,是否继续删除")

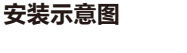

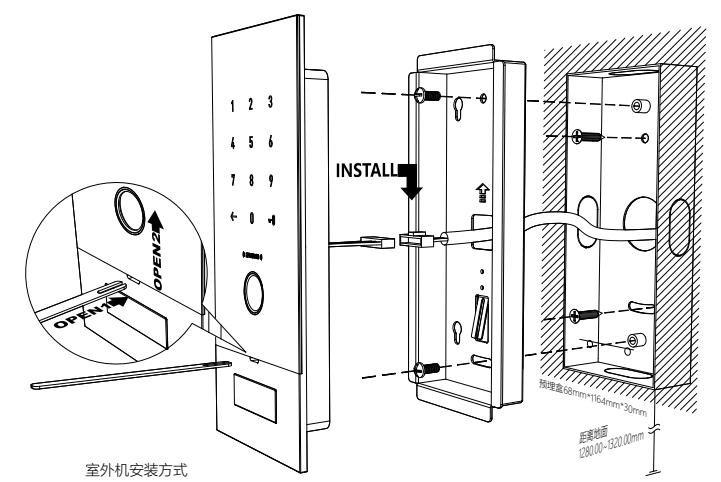

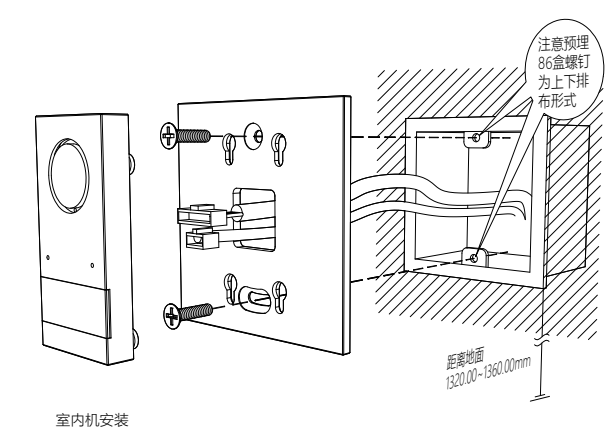

# 康睦智能系统

智慧你的生活 由超年实业(上海)有限公司荣誉出品

> 上海松江区新界路1号A-211 手 机: 13817144977 电子邮箱: Info@kmuun.com www.kmuun.com

Copyright ©2021 Chonel Industry(Shanghai) Ltd.,Co. All rights reserved. 超年实业(上海)有限公司保留所有权利

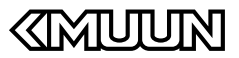